# 学位课程考试报考操作说明

## 成教学生端

#### ● 考试报名

1、进入报名页面

成教生请登录学院官网(http://sce.xjtu.edu.cn/),使用学号密码登录成教学生服务 平台,进入学生空间,在左侧点击"考试报名"即可。

| 首页 (                                                                                                    |                                   |    |       |            |
|----------------------------------------------------------------------------------------------------|-----------------------------------|----|-------|------------|
|                                                                                                    | 我学的课   我教的课                       | 28 |       |            |
|                                                                                                    |                                   |    |       |            |
| <ul> <li>(1) (1) (1) (1) (1) (1) (1) (1) (1) (1)</li></ul>                                                                                                    |                                   |    |       |            |
| 9 26 <b>78</b><br>9 8712                                                                                                    | EL B<br>MINTER                    |    |       |            |
| ◎ 在线需要                                                                                                    | (開始时间: 2020年011);39日-2022年011609日 |    |       |            |
| ◎ 电子展送监督 ○ 学生局务                                                                                                    |                                   |    | 已結束課程 |            |
| ◎ 成績費測                                                                                                    |                                   |    |       |            |
| ● 考试报名                                                                                                    |                                   |    |       |            |
| 111 KAMERAN<br>創業 收益                                                                                                    |                                   |    |       |            |
| - 元章                                                                                                    |                                   |    |       |            |
| · 他文检测                                                                                                    |                                   |    |       |            |
| 1000日日 1000日 100000000 |                                   |    |       |            |
| ◎ 管理反                                                                                                    |                                   |    |       |            |
|                                                                                                    |                                   |    |       | LE COLTARE |

2、点击"成人学位课程考试报名"

| **                                  | × 排号学生管理    | × #1##                             | × 西安交通大学重续教育学院                            | × 西安交通大学经续教育学院            | × 西安交通人学继续教育学院                     | × 西安交通大学继续教育学院                       | × +                              |
|-------------------------------------|-------------|------------------------------------|-------------------------------------------|---------------------------|------------------------------------|--------------------------------------|----------------------------------|
| $(\leftarrow) \rightarrow C \oplus$ | 🛈 🔏 😂 i.moo | c.chaoxing.com/space/out_link.shtm | i?ename=zne_ksbm_icon&burl=http://xjtu.jz | jy.chaoxing.com/zkbm/inde | x?s=ef17527416ee467334080f54feb5b3 | 3c7 🔠 (90%) 🚥 ·                      | ☆ ± ⊪ ⊡ や ね ⊖ ≡                  |
| 一 大阪市方站点 🧶 新手上路 [                   |             |                                    | ) each 🗇 IA 🖄 NA 🗇 PARK 📀                 | рчаванната-и 🖨 ан         | 学院成人般探教。 🤔 微信公众平台 📘 勝克 - 知         | 7 <b>0</b> -9380818 <b>0</b> EBRC808 | nst. ⊖ жатана, Aso. >> ⊡ницалина |
| 首页                                  | Q           |                                    |                                           |                           |                                    |                                      | 108 -                            |
|                                     |             |                                    |                                           |                           |                                    |                                      |                                  |
|                                     |             |                                    |                                           |                           |                                    |                                      |                                  |
|                                     |             |                                    |                                           |                           |                                    |                                      |                                  |
|                                     |             |                                    |                                           |                           |                                    |                                      |                                  |
|                                     |             |                                    |                                           |                           |                                    |                                      |                                  |
|                                     |             |                                    | <b>西央</b> な 通 大 学                         | 修饰教育学院                    | 学生过程之玄统                            |                                      |                                  |
|                                     |             |                                    | 四文文地八子                                    | 在关于月子的                    |                                    | /                                    |                                  |
|                                     |             |                                    | 欢迎光临                                      | 西安交通大学继续教育学院考试            | 【报名系统                              | /                                    |                                  |
|                                     |             |                                    |                                           |                           |                                    |                                      |                                  |
|                                     |             |                                    |                                           |                           |                                    |                                      |                                  |
|                                     |             |                                    |                                           |                           |                                    |                                      |                                  |
|                                     |             |                                    |                                           | 成人学证课程考试报告                |                                    |                                      |                                  |
|                                     |             |                                    | anth della atta John                      | TO BE VE OF CT.           | 工業等於書記日本書                          |                                      |                                  |
|                                     |             |                                    | AX SHIEL H                                | 1" BATTE "S ME            | 1. #14-107-19 10/10/10/00          |                                      |                                  |
|                                     |             |                                    |                                           |                           |                                    |                                      |                                  |
|                                     |             |                                    |                                           |                           |                                    |                                      |                                  |
|                                     |             |                                    |                                           |                           |                                    |                                      |                                  |
|                                     |             |                                    |                                           |                           |                                    |                                      |                                  |
|                                     |             |                                    |                                           |                           |                                    |                                      |                                  |
|                                     |             |                                    |                                           |                           |                                    |                                      |                                  |
|                                     |             |                                    |                                           |                           |                                    |                                      |                                  |
|                                     |             |                                    |                                           |                           |                                    |                                      |                                  |
|                                     |             |                                    |                                           |                           |                                    |                                      |                                  |
|                                     |             |                                    |                                           |                           |                                    |                                      |                                  |
|                                     |             |                                    |                                           |                           |                                    |                                      |                                  |
|                                     |             |                                    |                                           |                           |                                    |                                      |                                  |

3、根据自身实际情况选择是否应届毕业生

|          |          |           |       |             |                  |                |            |              |               |                    |           |               | _        |              |              |                |         |             |     |                | _      |      |            |      |
|----------|----------|-----------|-------|-------------|------------------|----------------|------------|--------------|---------------|--------------------|-----------|---------------|----------|--------------|--------------|----------------|---------|-------------|-----|----------------|--------|------|------------|------|
| 1972     |          | × #       | 考学生管理 |             | × 学生幣1           | •              | :          | × 西安交通大学     | 网络教育学家        | × 西安               | 交通大学部門    | 教育学院          | ×        | 西安交通大学總統     | 教育学院         | × not          | 交通大学继续相 | 187978 ×    | +   |                |        |      |            |      |
| (←) → C' | ŵ        |           | 0 🔏 🖘 | i.mooc.chad | king.com/spac    | e/out_link.sht | tmi?ename- | zne_ksbm_ico | n&burl=http:/ | /xjtu.jxjy.chaoxir | ng.com/zk | .bm/index?s   | ef175274 | 416ee4673340 | 180f54feb5b3 | c7             | 器(      | 90% … ☆     |     | $\overline{+}$ | III\ D | 1 45 | <b>4</b> 0 | ≡    |
| 一 火狐官方站点 | 📵 81F-13 | * 20 жлач |       | □ 书签菜单      | <b>♦ 8</b> 838 [ | 回应用意志网站        |            | 11 I 1       | 00 🗇 F&N9     | 📀 罗福恩嫩的白           | 15日第一代    | . <b>.</b>    | 人继续救止    | 😁 微信公众平:     | e 🔝 前页 - 如   | ≠ <b>⊖</b> -∌% | аолен 🤅 | ● 豆豉用广告收费方式 | . 0 | 运营干货分享、 A1     | 0      | » [  | 移动设备       | 上的书签 |
| 首页       |          |           |       | Q           |                  |                |            |              |               |                    |           |               |          |              |              |                |         |             |     |                |        | (    | ) 314F -   |      |
|          |          |           |       |             |                  |                |            |              |               |                    |           |               |          |              |              |                |         |             | _   |                |        |      | -          | _    |
|          |          |           |       |             |                  |                |            |              |               |                    |           |               |          |              |              |                |         |             |     |                |        |      |            |      |
|          |          |           |       |             |                  |                |            |              |               |                    |           |               |          |              |              |                |         |             |     |                |        |      |            |      |
|          |          |           |       |             |                  |                |            |              |               |                    |           |               |          |              |              |                |         |             |     |                |        |      |            |      |
|          |          |           |       |             |                  |                |            |              |               |                    |           |               |          |              |              |                |         |             |     |                |        |      |            |      |
|          |          |           |       |             |                  |                |            |              |               |                    |           |               |          |              |              |                |         |             |     |                |        |      |            |      |
|          |          |           |       |             |                  |                |            |              | 成             | 人堂位于               | 课程        | 老试れ           | 品名       |              |              |                |         |             |     |                |        |      |            |      |
|          |          |           |       |             |                  |                |            |              | ~~~           |                    | MNIE      | -2 1401       | хц       |              |              |                |         |             |     |                |        |      |            |      |
|          |          |           |       |             |                  |                |            |              |               |                    |           |               |          |              |              |                |         |             |     |                |        |      |            |      |
|          |          |           |       |             |                  |                |            |              |               |                    |           |               |          |              |              |                |         |             |     |                |        |      |            |      |
|          |          |           |       |             |                  |                |            |              |               |                    |           |               |          | _            |              |                |         |             |     |                |        |      |            |      |
|          |          |           |       |             |                  |                |            |              |               |                    |           |               | _        |              |              |                |         |             |     |                |        |      |            |      |
|          |          |           |       |             |                  |                |            |              |               | 我是应届毕业             | 生,点       | <b>击进入下</b> 一 | -步       |              |              |                |         |             |     |                |        |      |            |      |
|          |          |           |       |             |                  |                |            |              | L _           |                    |           |               | _        |              |              |                |         |             |     |                |        |      |            |      |
|          |          |           |       |             |                  |                |            |              | 我             | 不是应属毕业             | 业生, 点     | 话进入下·         | 一步       |              |              |                |         |             |     |                |        |      |            |      |
|          |          |           |       |             |                  |                |            |              |               |                    |           |               |          |              |              |                |         |             |     |                |        |      |            |      |
|          |          |           |       |             |                  |                |            |              |               |                    |           |               |          |              |              |                |         |             |     |                |        |      |            |      |
|          |          |           |       |             |                  |                |            |              |               |                    |           |               |          |              |              |                |         |             |     |                |        |      |            |      |
|          |          |           |       |             |                  |                |            |              |               |                    |           |               |          |              |              |                |         |             |     |                |        |      |            |      |
|          |          |           |       |             |                  |                |            |              |               |                    |           |               |          |              |              |                |         |             |     |                |        |      |            |      |
|          |          |           |       |             |                  |                |            |              |               |                    |           |               |          |              |              |                |         |             |     |                |        |      |            |      |
|          |          |           |       |             |                  |                |            |              |               |                    |           |               |          |              |              |                |         |             |     |                |        |      |            |      |
|          |          |           |       |             |                  |                |            |              |               |                    |           |               |          |              |              |                |         |             |     |                |        |      |            |      |
|          |          |           |       |             |                  |                |            |              |               |                    |           |               |          |              |              |                |         |             |     |                |        |      |            |      |
|          |          |           |       |             |                  |                |            |              |               |                    |           |               |          |              |              |                |         |             |     |                |        |      |            |      |
|          |          |           |       |             |                  |                |            |              |               |                    |           |               |          |              |              |                |         |             |     |                |        |      |            |      |
|          |          |           |       |             |                  |                |            |              |               |                    |           |               |          |              |              |                |         |             |     |                |        |      |            |      |
|          |          |           |       |             |                  |                |            |              |               |                    |           |               |          |              |              |                |         |             |     |                |        |      |            |      |
|          |          |           |       |             |                  |                |            |              |               |                    |           |               |          |              |              |                |         |             |     |                |        |      |            |      |

4、成教生请核对自己信息是否有误,如有错误请通过学籍变更或信息变更功能 申请变更后报名。核对无误后点击下一步。

| 1948 × 3              | 14学生管理                    |             | × #EME         |                  | × BRR         | 重大学继续教育学院             | × 西安克道:            | 大学继续教育学院          | × +          |             |                                         |                                      |             |            |          |
|-----------------------|---------------------------|-------------|----------------|------------------|---------------|-----------------------|--------------------|-------------------|--------------|-------------|-----------------------------------------|--------------------------------------|-------------|------------|----------|
| ← → ⊂ ŵ               | 🗊 🔏 😂 i.n                 | nooc.chacxi | ng.com/space/o | ut_link.shtml?er | name=zne_ksbr | _icon&burl=http://xjt | u.jxjy.chaoxing.ci | om/zkbm/index?s   | =ef17527416  | ee4673340   | 80f54feb5b3c7                           | 器 190% … 合                           | Ŧ           | IN 10 10 1 | ¤ ⊖ ≡    |
| 🛅 火狐官方站点 🧓 新手上路 🛅 常用用 | -                         |             | ¢ @#38 🗇 @     | наях Фе          | 和 日耳          | 0 1829 🗇 P&HX         | > 罗辑思维的自烦道         | . O #H7R          | 4人继续数        | )<br>微信公众平台 | 1 11 11 11 11 11 11 11 11 11 11 11 11 1 | ● -步达放心图书馆 ● 王联网广告收费方式.              |             | » 🕬        | 多动设备上的书签 |
| 首页                    | 1                         | ۹           |                |                  |               |                       |                    |                   |              |             |                                         |                                      |             |            | ) 11# ~  |
|                       |                           |             |                | 100 100          | 招来要公正         | 金仓 建物网                | 10 - 18.45         | * <b>Z</b> 762148 | ᅕᅑᇞ          | 10 46 /- 1  |                                         |                                      |             |            |          |
|                       |                           |             |                | ASCH 1           | 成ち希力ジ         | 元成,明纹照                | 婕小/床TF,            | 直主開い旗             | <b>文,</b> 否则 | 版专大         | 0./□未日贝                                 |                                      |             |            |          |
| 1項写报考信息               |                           |             |                |                  |               |                       |                    |                   |              |             |                                         |                                      |             |            |          |
|                       | 姓名~~                      |             |                |                  |               | 姓名全拼                  |                    |                   |              |             | 2                                       | (1) 開片要求: 近期、先冠、<br>更、不能化之、混合目音      | z           |            |          |
|                       | (7/1 mm)                  | 0.457       |                |                  |               |                       |                    |                   |              |             |                                         | (2) 要求照片尺寸高大于结转<br>640像素,宽大于双等于480保  | 7<br>8      |            |          |
|                       | ALTI-LACING-              | SPICIAL     |                |                  | -             |                       |                    |                   |              |             |                                         | (3) 要求解片大小小于2004。<br>通过证明是现象来,终于为ing |             |            |          |
|                       | 证件号码~~~                   |             |                |                  |               |                       |                    |                   |              |             |                                         | 式。<br>(4) 为了保证明时活动。通知                |             |            |          |
|                       | 性別eem:                    | 女           |                |                  | -             | 政治面貌                  | (朝会)               |                   |              | •           |                                         | 相望让专业人士始强<br>(6) 金属从宫姆用于根据入场         |             |            |          |
|                       | 出生日期                      | 1993-       |                |                  |               | 民族                    |                    |                   |              | •           |                                         | 脸检测,如果因为照片模糊、3<br>不足、化效收等原因造成入场机     | tat<br>till |            |          |
|                       | 住址                        |             |                |                  |               |                       |                    |                   |              |             |                                         | 天政、后来自咒。                             |             |            |          |
|                       |                           |             |                |                  |               |                       |                    |                   |              |             |                                         |                                      |             |            |          |
|                       | 所属站点                      | U .         |                |                  |               | •                     |                    |                   | 学種年级         | 1: Q        |                                         |                                      | •           |            |          |
|                       | 屋次                        | 专升本         |                |                  |               | •                     |                    |                   | 专业           | III.        |                                         |                                      | •           |            |          |
|                       | 学习形式                      | 11 北京       |                |                  |               |                       |                    |                   | 是否在职         | : m         |                                         |                                      | •           |            |          |
|                       | 工作单位                      | 21          |                |                  |               |                       |                    |                   | 毕业时间         | 1           |                                         |                                      |             |            |          |
|                       | 毕业证书编号                    | H           |                |                  |               |                       |                    | <b>学业说</b> !      | /论文/考核成绩     | :           |                                         |                                      |             |            |          |
|                       | 全部運動工作成調                  |             |                |                  |               |                       |                    |                   |              |             |                                         |                                      |             |            |          |
|                       | THE RESIDENCE AND ADDRESS |             |                |                  |               | (                     | _                  | _                 | 1            |             |                                         |                                      |             |            |          |
|                       |                           |             |                |                  |               |                       | 极对光毕,点             | 击进入下一步            | J            |             |                                         |                                      |             |            |          |
|                       |                           |             |                |                  |               |                       | 2600.              | £—∌               |              |             |                                         |                                      |             |            |          |
|                       |                           |             |                |                  |               |                       |                    |                   |              |             |                                         |                                      |             |            |          |
|                       |                           |             |                |                  |               |                       |                    |                   |              |             |                                         |                                      |             |            |          |
|                       |                           |             |                |                  |               |                       |                    |                   |              |             |                                         |                                      |             |            |          |
|                       |                           |             |                |                  |               |                       |                    |                   |              |             |                                         |                                      |             |            |          |

5、选择是否报考学位外语,并点击下一步

| ● 加速期活転         ● 西安立道大学経営第三         ● 西外学院総裁官学院         ● Ø           く         > C         △         ☆         ○         http://plub/plubaching.com/dom/saveKxx         ●         ●         ●         ●         ●         ●         ●         ●         ●         ●         ●         ●         ●         ●         ●         ●         ●         ●         ●         ●         ●         ●         ●         ●         ●         ●         ●         ●         ●         ●         ●         ●         ●         ●         ●         ●         ●         ●         ●         ●         ●         ●         ●         ●         ●         ●         ●         ●         ●         ●         ●         ●         ●         ●         ●         ●         ●         ●         ●         ●         ●         ●         ●         ●         ●         ●         ●         ●         ●         ●         ●         ●         ●         ●         ●         ●         ●         ●         ●         ●         ●         ●         ●         ●         ●         ●         ●         ●         ●         ●         ●         ● | лууданин 🤮 мөцчөш.Бинин 🛄 амаецчицда  +<br>ва                                 | ≡∳•)⊠ ± 88 Ξ |
|----------------------------------------------------------------------------------------------------|-------------------------------------------------------------------------------|--------------|
| 您的                                                                                                    | 报考需分步完成,请按照提示操作,直至确认提交,否则报考失败后果自负!                                            |              |
| 学位外语考试报名                                                                                                    |                                                                               |              |
| 报名要求:<br>                                                                                                    |                                                                               |              |
| 1、未被过年位外操制式的运输中经生、在简单科生(不合外学、交景学生)必须指考。<br>2、只可选择一种外接适种进行指考。                                                                                                    | ○我不报考学位外语考试 ○我要报考学位外语考试<br>(9)(场) (10)(3)(3)(3)(3)(3)(3)(3)(3)(3)(3)(3)(3)(3) |              |
|                                                                                                    |                                                                               |              |

6、若在上一步选择不报考学位外语考试者必须申报外语免试,请选择自己符合的外语免试条件,填写相关信息后点击下一步。

| <ul> <li>④ 超星发现系统</li> <li>⑥ 西安交通大学總续救育</li> <li>◇ ○ ○ ○ ○ ○ ○ ○ ○ ○ http://ribu.jvjy.chaoxid</li> <li>◎ 登录 ○ 直外成裁策 ○ 系典学业技术学校 ◎ 否</li> </ul> | <ul> <li>● 直兴学说组络数学学说</li> <li>● 西安立道大学组络数学…</li> <li>※ 自分证号在线_百度重要</li> <li>mg.com/thm/sameKhwyks</li> <li>5安公差大学</li> <li>◆ 网络数学平台运台…</li> <li>助3</li> </ul> | aageelefisida  +         | <b>≅∳</b> •)⊠ ¥ 88 Ξ |
|----------------------------------------------------------------------------------------------------|----------------------------------------------------------------------------------------------------|--------------------------|----------------------|
| 学位外语令试击语                                                                                                    | 您的报考需分步完成,请按照提示                                                                                                    | 5操作,直至确认提交,否则报考失败后果自负!   |                      |
| 中请要求:                                                                                                    |                                                                                                    |                          |                      |
| 1、应量平特毕业生不参加学业外语考试者参加申请免<br>2、在下列四项中选择一项进行免试申请。                                                                                               | ik                                                                                                    |                          |                      |
|                                                                                                    | <ul> <li>已通过西安交通大学学位外语考试</li> </ul>                                                                                                    | ○已通过2005年以后大学英语四、六级考试    |                      |
| l                                                                                                    | ○已通过公三及以上英语考试                                                                                                    | ○已通过各省(市)学位办学位外语考试       |                      |
| 免试语种 <del>。。</del>                                                                                                    | 请选择                                                                                                    | 考试日期rem:                 |                      |
| 准考证号~~**                                                                                                    |                                                                                                    | 考试院校****: 西安交通大学         |                      |
| 考试成绩~~**                                                                                                    | 请选择 \$                                                                                                    |                          |                      |
|                                                                                                    |                                                                                                    | <sub>美</sub> 时完毕,点击进入下一步 |                      |
|                                                                                                    |                                                                                                    | · 通回上一步                  |                      |
|                                                                                                    |                                                                                                    |                          |                      |
|                                                                                                    |                                                                                                    |                          |                      |
|                                                                                                    |                                                                                                    |                          |                      |
|                                                                                                    |                                                                                                    |                          |                      |
|                                                                                                    |                                                                                                    |                          |                      |
|                                                                                                    |                                                                                                    |                          |                      |

7、在主干课报考页面核对主干课科目是否有误,核对无误后点击"我要报考主 干课"报考主干课

| 3 超星发现系统 6 西安交通大学继续教育 6 直兴学院继续教                         | (首学院 10 数交通大学继续教育 😩 身份证号在线,百度搜索 💆 在线身份证号码生                                                                                                    | (双語)   十        |                 |
|---------------------------------------------------------|----------------------------------------------------------------------------------------------------|-----------------|-----------------|
| < > C 🏠 🕤 🛱 🔍 http://xjtu.jxjy.chaoxing.com/zkbm/saveXv | wyks                                                                                                    |                 | = 🏘 • ) 🖻 👱 🔡 🚍 |
| 2 登录 ayud au 东党职业技术学院 2 西安交通大学                          | 唐教学平台后台… ■ BJ3     日3     日3     日     日 |                 |                 |
|                                                         | 您的报考需分步完成,请按照提示操作,直至确                                                                                                    | 认提交,否则报考失败后果自负! |                 |
|                                                         |                                                                                                    |                 |                 |
| 学位主干课报名                                                 |                                                                                                    |                 |                 |
| 应届本科毕业生必须报考主干课,以下是你的专业和主干课信息,请核对                        | 无误后点击"我要报主干课"!                                                                                                    |                 |                 |
|                                                         |                                                                                                    |                 |                 |
| 展次~~==: 专升本                                             | \$                                                                                                    |                 |                 |
| 专业++===================================                 | •                                                                                                    |                 |                 |
|                                                         |                                                                                                    |                 |                 |
| 李亚于十速一: 江麓创双田橋                                          | 州區 学位主于课二:现代魏王技术                                                                                                    | 学业主干课二: 建筑项目管理  |                 |
|                                                         | 我要报主干课                                                                                                    | I T             |                 |
|                                                         | 返回上一步                                                                                                    |                 |                 |
|                                                         |                                                                                                    |                 |                 |
|                                                         |                                                                                                    |                 |                 |
|                                                         |                                                                                                    |                 |                 |
|                                                         |                                                                                                    |                 |                 |
|                                                         |                                                                                                    |                 |                 |
|                                                         |                                                                                                    |                 |                 |
|                                                         |                                                                                                    |                 |                 |
|                                                         |                                                                                                    |                 |                 |
|                                                         |                                                                                                    |                 |                 |
|                                                         |                                                                                                    |                 |                 |
|                                                         |                                                                                                    |                 |                 |
|                                                         |                                                                                                    |                 |                 |
|                                                         |                                                                                                    |                 |                 |

8、报考信息核对,在进入的页面仔细核对报考信息,核对无误后点击进入下一步系统提示:报名成功!即代表完成报名!

|                 |                             | 您的报考需分步完成    | 成,请按照提示操作,    | 直至确认提交,否  | 则报考失败后果自负!   |             |           |
|-----------------|-----------------------------|--------------|---------------|-----------|--------------|-------------|-----------|
| (科目報対           |                             |              |               |           |              |             |           |
| 生请认真核对下列已接      | 母考科目,如无错误请点击"确认提交",如信息专     | 误请点击返回上一步修改! |               |           |              |             |           |
| 2外语考试           |                             |              |               |           |              |             |           |
|                 | 选择报考语种 <sub>read</sub> : 英语 |              | ٥             |           |              |             |           |
| 2主干课考试          |                             |              |               |           | 1            |             |           |
|                 | <b>服次ress</b> : 专升本         |              | ٥             |           |              |             |           |
|                 | 专业***                       |              | ٥             |           |              |             |           |
|                 | 学位主干课一: 计算机应用基础             |              | 学位主干课二:现代施工技/ |           | 举位主干课三: 建筑项目 | 候现          |           |
|                 |                             |              | 道御上一 <b>多</b> | 同對臺貫      |              |             |           |
| 要提示:报考          | 成功后请携带纸质报名表、                | 免试证明材料、及相关   | 审核材料、身份证原     | 牛,按期进行现场砌 | i认。凡不按期进行现场  | 确认、未提交考试报名和 | 表及相关材料者,视 |
| <b>川</b> 队开华/火旗 | 考,后未日贝!                     |              |               |           |              |             |           |

#### ● 报名信息修改

成教生在报名页面点击报名信息修改页面即可进入修改页面。

| 🙆 超星发现系统            | 统     | 🥭 西安交通大学继续教        | 收育 🧧 嘉兴学院继续教育学          | 院 🩋 西安:    | 交通大学继续教育: × | +            |             |
|---------------------|-------|--------------------|-------------------------|------------|-------------|--------------|-------------|
| $\langle \rangle C$ | :     | 습 http://xjtu.jxjy | .chaoxing.com/zkbm/quit |            |             |              | 🚟 🔶 🔹 💆 🔛 🗮 |
| 長 登录                | 嘉兴成教院 | 东莞职业技术学院           | 🥭 西安交通大学 🛛 🍁 网络教学       | 学平台后台      | Bj3         |              |             |
|                     |       |                    | 西安交通大                   | <b>学继续</b> |             | 完考试报名系统      |             |
|                     |       |                    | ~                       | 建加固因文文地    | 八子继续获用于风亏   | m1x 17 17 20 |             |
|                     |       |                    |                         |            |             | _            |             |
|                     |       |                    |                         | 成人学        | 位课程考试报      | 名            |             |
|                     |       |                    | 修改报名信息                  | 成绩查询       | 下载准考证       | 下载学位考试报名表    |             |
|                     |       |                    |                         |            |             |              |             |
|                     |       |                    |                         |            |             |              |             |
|                     |       |                    |                         |            |             |              |             |

### ● 学位考试报名表下载

成教生在报名页面点击"下载学位考试报名表"即可完成下载

| **      |   | ×      | 17588 |            | × #        | 1.WW       |            |         | K 682    | 1人学想续8    | 1878        | ×            | 西安交通大学      | 建成数常学院     | ×         | ( +            |          |            |       |        |         |          |     |       |        |   |      |       |
|---------|---|--------|-------|------------|------------|------------|------------|---------|----------|-----------|-------------|--------------|-------------|------------|-----------|----------------|----------|------------|-------|--------|---------|----------|-----|-------|--------|---|------|-------|
| (←) → C | ŵ |        | 0 🔏 🖘 | i.mooc.cha | oxing.com/ | space/out, | link.shtml | ?ename= | zne_ksbm | jconābu   | rl=http://  | xîtu.jxjy.ch | aoxing.com  | /zkbm/inde | x?s=ef175 | 27416ee        | 46733408 | 0154feb5b3 | 3c7   |        | 88 (90% | ··· · ·  |     |       | ΨI     |   | • •  | 0 ≣   |
| 大阪和方站市  |   | 1 常用用電 |       |            | Q 883      | a 🖿 2.784  | 62R3 0     | 电大成人    | DIA      | 11 M 20 E | ⊐ ≜anix     | > F45        | 维的自烦酒-优     |            | 学院成人继续表   | n. 😕 a         | 建造公众平台   | 1 前页 - 知   | # O-I | き法教心面目 |         | 联网广告收费方式 | . 0 | 运营干货分 | ₽. ASO | × | <br> | 备上的书签 |
| 首页      |   |        |       | Q          |            |            |            |         |          |           |             |              |             |            |           |                |          |            |       |        |         |          |     |       |        |   |      |       |
|         |   |        |       |            |            |            |            |         |          |           |             |              |             |            |           |                |          |            |       |        |         |          |     |       |        |   |      |       |
|         |   |        |       |            |            |            |            |         |          |           |             |              |             |            |           |                |          |            |       |        |         |          |     |       |        |   |      |       |
|         |   |        |       |            |            |            |            |         |          |           |             |              |             |            |           |                |          |            |       |        |         |          |     |       |        |   |      |       |
|         |   |        |       |            |            |            |            |         |          |           |             |              |             |            |           |                |          |            |       |        |         |          |     |       |        |   |      |       |
|         |   |        |       |            |            |            |            |         |          |           |             |              |             |            |           |                |          |            |       |        |         |          |     |       |        |   |      |       |
|         |   |        |       |            |            |            |            |         | ਜ਼⊄      | 7723      | <b>番</b> 大· | 学继续          | <b>走教</b> 3 | <b>各学校</b> | 2老过       | 1/3/3          | 之玄纲      | ŧ.         |       |        |         |          |     |       |        |   |      |       |
|         |   |        |       |            |            |            |            |         |          |           | @/(·        | 7-223        | × + × F     | 3 7 10     | 1.2 M     | -71X-1         | 17/5     |            |       |        |         |          |     |       |        |   |      |       |
|         |   |        |       |            |            |            |            |         |          |           | 玟           | Q光焰西安:       | 2.通大学继续     | 教育学院考试     | t语名系统     |                |          |            |       |        |         |          |     |       |        |   |      |       |
|         |   |        |       |            |            |            |            |         |          |           |             |              |             |            |           |                |          |            |       |        |         |          |     |       |        |   |      |       |
|         |   |        |       |            |            |            |            |         |          |           |             |              |             |            |           |                |          |            |       |        |         |          |     |       |        |   |      |       |
|         |   |        |       |            |            |            |            |         |          |           |             | 成人           | 学位课程        | 141111     | 3         |                |          |            |       |        |         |          |     |       |        |   |      |       |
|         |   |        |       |            |            |            |            |         |          |           |             |              |             |            |           | -              |          |            |       |        |         |          |     |       |        |   |      |       |
|         |   |        |       |            |            |            |            |         |          | 成绩        | 查询          |              | 下载准         | 考证         | 下载学       | 位考试            | 报名表      |            |       |        |         |          |     |       |        |   |      |       |
|         |   |        |       |            |            |            |            |         |          |           |             |              |             |            |           | and the second |          |            |       |        |         |          |     |       |        |   |      |       |
|         |   |        |       |            |            |            |            |         |          |           |             |              |             |            |           |                |          |            |       |        |         |          |     |       |        |   |      |       |
|         |   |        |       |            |            |            |            |         |          |           |             |              |             |            |           |                |          |            |       |        |         |          |     |       |        |   |      |       |
|         |   |        |       |            |            |            |            |         |          |           |             |              |             |            |           |                |          | <u>۱</u>   |       |        |         |          |     |       |        |   |      |       |
|         |   |        |       |            |            |            |            |         |          |           |             |              |             |            |           |                |          | 1          |       |        |         |          |     |       |        |   |      |       |
|         |   |        |       |            |            |            |            |         |          |           |             |              |             |            |           |                |          | 1          |       |        |         |          |     |       |        |   |      |       |
|         |   |        |       |            |            |            |            |         |          |           |             |              |             |            |           |                |          | N          |       |        |         |          |     |       |        |   |      |       |
|         |   |        |       |            |            |            |            |         |          |           |             |              |             |            |           |                |          |            |       |        |         |          |     |       |        |   |      |       |
|         |   |        |       |            |            |            |            |         |          |           |             |              |             |            |           |                |          |            |       |        |         |          |     |       |        |   |      |       |
|         |   |        |       |            |            |            |            |         |          |           |             |              |             |            |           |                |          |            |       |        |         |          |     |       |        |   |      |       |
|         |   |        |       |            |            |            |            |         |          |           |             |              |             |            |           |                |          |            |       |        |         |          |     |       |        |   |      |       |
|         |   |        |       |            |            |            |            |         |          |           |             |              |             |            |           |                |          |            |       |        |         |          |     |       |        |   |      |       |
|         |   |        |       |            |            |            |            |         |          |           |             |              |             |            |           |                |          |            |       |        |         |          |     |       |        |   |      |       |

#### ● 成绩查询

成教生在报名页面点击成绩查询即可进入查询页面

| 西安交通大学继续教育学院考试报名系统      | x         x         x |
|-------------------------|----------------------------------------------------------------------------------------------------|
| レビルロ感なジュル・学校構成部学校中は反応系化 | 西安交通大学继续教育学院考试报名系统<br>AIXHIRENDARIAN<br><u> 成績重切</u> 下載准考証 下載准考証                                                                                                    |

|          | A 199793         | 1808 A 41                                                                                                    |                                               | TABLE V DESCRIPTION                            | ^ <u>T</u>         |                  |                    |                                                            | <u> </u>  |
|----------|------------------|----------------------------------------------------------------------------------------------------|-----------------------------------------------|------------------------------------------------|--------------------|------------------|--------------------|------------------------------------------------------------|-----------|
| ) → ଫ 🏠  | Ø                | and the import of the second second s | pace/out_link.shtml?ename=zne_ksbm_icon&burl+ | =http://xjtu.jxjy.chaoxing.com/zkbm/index?s=ef | 17527416ee46733408 | 0f54feb5b3c7     | 器 90% … ☆          | ¥ 1                                                        | 1 0 5 4 0 |
| 火狐官方站点 🥮 | ****** 🖿 ***** 😋 | ) RARA 🛅 THAN 🗘 BROG                                                                                                    |                                               | 产品相关 🕟 罗辅恩维的自烦道-优 🖨 嘉兴学院成人的                    | 建橡敷 🤔 微信公众平台       | 11 前页-如子 🖨 一步达数/ | 28588 🖨 互联网广告收费方式。 |                                                            | ≫ □移动设备上  |
| 首页       |                  | ٩                                                                                                    |                                               |                                                |                    |                  |                    |                                                            |           |
| 8名历史记录   |                  |                                                                                                    |                                               |                                                |                    |                  |                    |                                                            | ¥9        |
|          |                  |                                                                                                    |                                               |                                                |                    |                  | ו                  | ſ                                                          |           |
| 序号       | 姓名               | 证件号                                                                                                    | 报考批次                                          | 报考科目                                           | 报考形式               | 审核状态             | 准考证                | 备注                                                         | 合格状态      |
| 1        | -,               |                                                                                                    | 202005                                        | 英语                                             | 考试                 | 待审核              | 未没布                | 参加第二批学位外语考<br>f、考试批次202006、考<br>点时间:2020年上半年、<br>具体时间另行通知。 |           |
| 2        |                  | (                                                                                                    | 测试1(主干课)                                      | 学位主干课一,学位主干课二,学位主干课三                           | 考试                 | 审核通过             | 未发布                |                                                            |           |
| 3        |                  |                                                                                                    | 测试1(外语考试)                                     | 英语                                             | 考试                 | 审核通过             | 下载                 |                                                            |           |

## ● 下载准考证

成教生在报名页面点击下载准考证即可下载

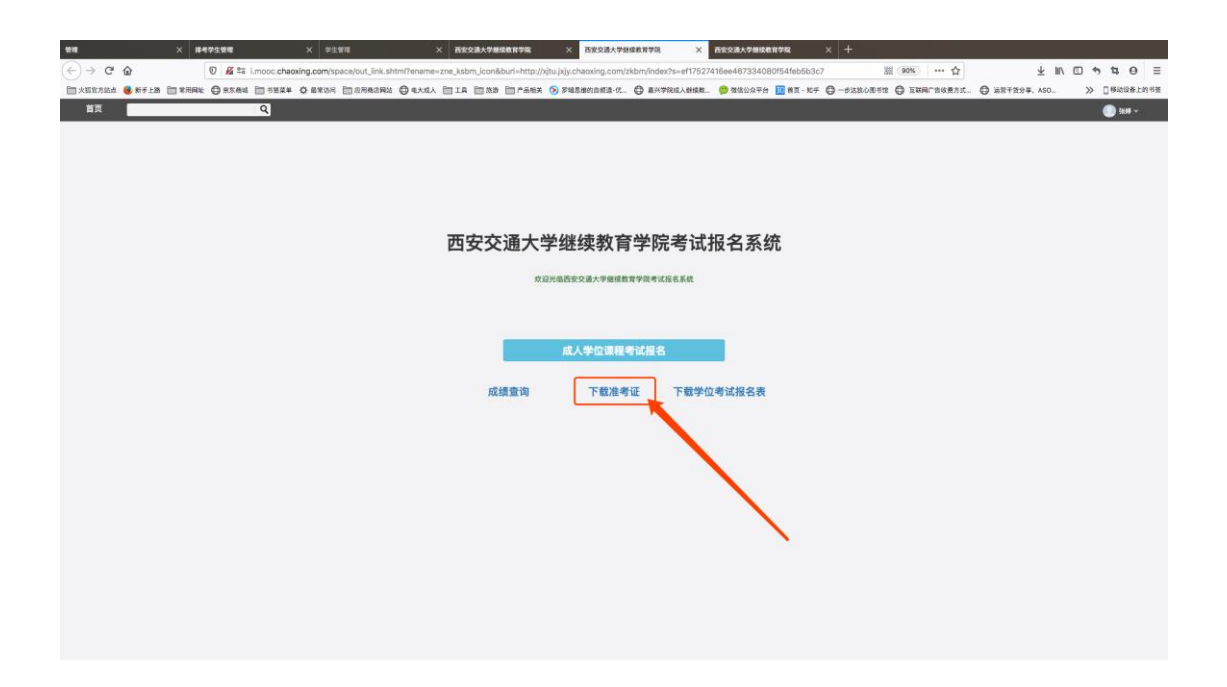